## Как заполнить анкету авторам

| Что сделать                                       | Как сделать                                                                                                    |             |                             |  |  |
|---------------------------------------------------|----------------------------------------------------------------------------------------------------|-------------|-----------------------------|--|--|
| Где находится                                     | После авторизации в вашем личном кабинете вы увидите свою анкету. Также перейти туда вы можете через пункт меню "Мой профиль".                                                           |             |                             |  |  |
|                                                   | Инструкции Документы конкурса                                                                                                    |             |                             |  |  |
|                                                   | <b>Мой профиль</b> Моя работа Выход                                                                                                    |             |                             |  |  |
|                                                   | Профиль автора                                                                                                    |             |                             |  |  |
|                                                   |                                                                                                    |             |                             |  |  |
|                                                   | Мобильный телефон                                                                                                    | +7903000000 |                             |  |  |
|                                                   | День рождения                                                                                                    | 01.01.1973  |                             |  |  |
|                                                   | Место рождения                                                                                                    | г Москва    |                             |  |  |
|                                                   | Адрес места жительства                                                                                                    |             | Узнать свой почтовый индекс |  |  |
|                                                   | Город                                                                                                    | Иосква      |                             |  |  |
|                                                   | Улица, переулок, проезд,<br>площадь                                                                                                    | Петровка    |                             |  |  |
|                                                   | Дом, строение, корпус                                                                                                    | 28          |                             |  |  |
| Особенности поля<br>"Мобильный<br>телефон"        | Заполнять можно в любом формате. Но необходимо учесть,<br>что по этому телефону при необходимости с вами будут<br>связываться организаторы конкурса.                                     |             |                             |  |  |
| Как заполнять поле<br>"Тип учебного<br>заведения" | По умолчанию указано значение "Нет". Вы должны выбрать<br>из выпадающего списка тип учебного заведения. Если<br>оставить значение по умолчанию, то анкета не будет<br>заполнена на 100%. |             |                             |  |  |
|                                                   | Дом, строение, корпус                                                                                                    | 28          |                             |  |  |
|                                                   | Квартира                                                                                                    | 1           |                             |  |  |
|                                                   | Место работы                                                                                                    |             |                             |  |  |
|                                                   | Тип учебного заведен                                                                                                    | нет         |                             |  |  |
|                                                   | Место работы (без<br>сокращений в соответ<br>с Уставом)                                                                                                    | Институт    |                             |  |  |
|                                                   | Должность                                                                                                    | Директор    |                             |  |  |

| Особенности при<br>заполнении поля<br>"Место работы"                                        | Необходимо написать <b>ПОЛНОЕ НАИМЕНОВАНИЕ</b> организации без сокращений в соответствии с Уставом.                                                                                                    |     |  |
|---------------------------------------------------------------------------------------------|----------------------------------------------------------------------------------------------------|-----|--|
| Особенности при<br>заполнении поля<br>"Рабочий телефон"                                     | Необходимо указать рабочий телефон организации, чтобы с<br>вами могли связаться организаторы конкурса, в т.ч., из<br>другого города.                                                                                                    |     |  |
| Особенности при<br>заполнении поля<br>"Организация, от<br>имени которой<br>подаётся заявка" | Автор может иметь основное место работы отличное от<br>организации, от которой подаётся заявка. Например,<br>безвозмездно осуществляет деятельность в общественной или<br>благотворительной организации, от имени которой участвует<br>в конкурсе.                                                                            |     |  |
|                                                                                             |                                                                                                    | 12  |  |
|                                                                                             | Рабочий телефон с кодом<br>города                                                                                                    |     |  |
|                                                                                             | Организация, от имени<br>которой подаётся заявка                                                                                                    |     |  |
|                                                                                             | Дополнительно                                                                                                    |     |  |
|                                                                                             | Сайт (если есть)                                                                                                    | нет |  |
|                                                                                             | Государственные награды<br>с годом награждения (если<br>есть)                                                                                                    | нет |  |
| Индикатор<br>заполнения анкеты                                                              | При нажатии на кнопку "Сохранить" вверху появляется<br>индикатор заполнения анкеты. Если пропущены какие-то<br>поля, то будет не 100%.<br>Профиль автора<br>мобильный телефон +7903000000<br>день рождения 01.01.1973<br>Место рождения г Москва<br>Адрес места жительства<br>Отправка анкеты в систему возможна ТОЛЬКО КОГЛА |     |  |
|                                                                                             | ИНДИКАТОР ПОКАЖЕТ 100%.                                                                                                    |     |  |

| квалификаций                | N                                                    |
|-----------------------------|------------------------------------------------------|
| Учёная степень (если есть)  | нет                                                  |
| Фото                        |                                                      |
|                             | Обзор Файл не выбран.                                |
|                             | Файл: /upload/main/684/doctor-who-doktor-kto-213.jpg |
|                             | Ширина: 2560                                         |
|                             | Высота: 1832                                         |
| Sector Sector Sector Sector | Размер: 869.07 КБ                                    |
|                             | 🗆 Удалить файл                                       |
|                             |                                                      |
| Сохранить                   | Отправить                                            |
|                             |                                                      |
|                             |                                                      |
|                             |                                                      |
|                             |                                                      |